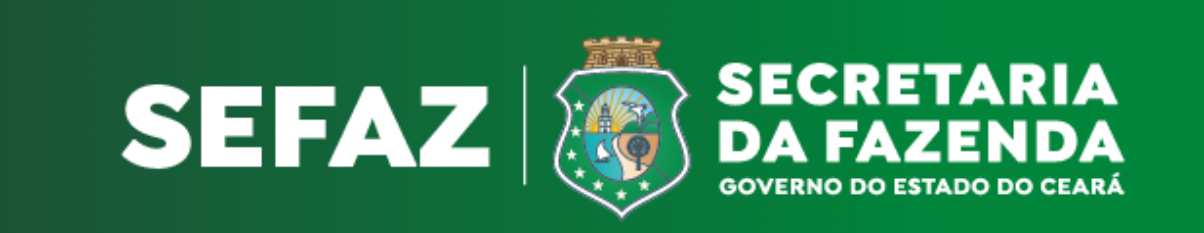

# Nota Fiscal Avulsa Eletrônica NFAe

## Cartilha - Como emitir.

## SUMÁRIO

| 1. CONSIDERAÇÕES GERAIS                                     | 3  |
|-------------------------------------------------------------|----|
| 2. CADASTRAMENTO NO AMBIENTE SEGURO                         | 3  |
| 3. ACESSANDO O SISTEMA DE NOTA FISCAL AVULSA – SINFA        | 4  |
| 4. INICIANDO A SOLICITAÇÃO DA NOTA FISCAL AVULSA ELETRÔNICA | 5  |
| 4.1 ABA DADOS.                                              | 5  |
| 4.2 ABA REMETENTE                                           | 6  |
| 4.3 ABA DESTINATÁRIO                                        | 6  |
| 4.4 ABA PRODUTOS                                            | 7  |
| 4.5 ABA VALORES                                             | 8  |
| 4.6 ABA TRANSPORTADOR                                       | 9  |
| 5. VALIDAÇÃO DA NOTA                                        | 9  |
| 6. ACOMPANHAR A NFAE                                        | 9  |
| 7. IMPRESSÃO DO DAE                                         | 10 |
| 8. IMPRESSÃO DA NFAE                                        | 10 |
| 9. CANCELAR NFAE                                            | 11 |
| 10. MENSAGEM RECEBIDA                                       | 11 |
| 10.1 EDITAR A NFA-e COM STATUS AGUARDANDO CORREÇÃO          | 11 |
| 11. DECLARAÇÃO DE LIVRE TRÂNSITO DE BENS – DLT              | 12 |
| 12. ENDEREÇO DAS UNIDADES DA SEFAZ/CE.                      | 13 |
|                                                             |    |

## 1. CONSIDERAÇÕES GERAIS

O Sistema de Nota Fiscal Avulsa – SINFA, é o sistema que permite, após cadastramento no ambiente seguro, solicitar através do site da Secretaria da Fazenda – <u>www.sefaz.ce.gov.br</u> a emissão dos seguintes documentos:

- Nota Fiscal Avulsa Eletrônica NFA-e;
- Declaração de Livre Trânsito de Bens DLT;
- Documento de Arrecadação Estadual DAE.

O serviço de emissão da NFAE poderá ser solicitado por:

- Pessoa Física;
- Pessoa Jurídica sem Inscrição Estadual;
- Artesão cadastrado na CEART;
- Microempreendedor Individual MEI;
- Contribuinte do Regime Outros;
- Órgão público em operações de devolução, remessa e transferência.

#### <u>Atenção:</u>

Notas Fiscais de importação e exportação são emitidas nas Unidades de Atendimento

## 2. CADASTRAMENTO NO AMBIENTE SEGURO

Aoacessaroendereçohttps://servicos.sefaz.ce.gov.br/internet/acessoseguro/servicosenha/criarusuario/cweb3000.aspo interessado deverá efetuar o cadastramento de um CPF solicitante ou de umCPF responsável por um ou mais CNPJ.

**Regra do Serviço de Senha/Ambiente Seguro:** Se o CPF informado participar como sócio em alguma empresa inscrita na Sefaz, primeiro terá que criar a senha com o <u>Vínculo de Sócio</u>, solicitar para uma Unidade de atendimento o desbloqueio deste vínculo – pode ser solicitado via e-mail, e só depois será permitido criar a senha de Emissor de Nota Fiscal Avulsa.

## Serviços > Nota Fiscal Avulsa

| SOLICITAR NFA | CARTILHA DA NFA | CRIAR SENHA | IMPRIMIR DAE |
|---------------|-----------------|-------------|--------------|
| SOLICITAR DLT | IMPRIMIR NFA    |             |              |

#### Criar Senha

- Crie uma senha mesmo que você já seja cadastrado no SefazNET;
- Você precisa ser sócio ou contador de alguma empresa (como pessoa física ou como representante técnico de escritório de contabilidade junto ao CRC);

| CPF              | (Ex.: 99999999999) | 1. 1. 1. 1. 1. 1. 1. 1. 1. 1. 1. 1. 1. 1 |  |
|------------------|--------------------|------------------------------------------|--|
| Tipo Vinculo     |                    |                                          |  |
| Selecione seu Ti | po de Vínculo      | ~                                        |  |

LIMPAR AVANCAR >>

A senha deverá seguir as regras de segurança abaixo

- Conter pelo menos 08 caracteres;
- Conter letras maiúsculas e minúsculas;
- Conter pelo menos um número;
- Não conter a palavra Sefaz;
- Conter pelo menos um caractere especial (@#\$%&+=)

**Atenção:** Quando um CPF for representante de um ou mais CNPJ, preencher os campos com os CNPJ's, enviar a documentação necessária por intermédio do Portal de Serviços.

| Ambiente Se                          | guro                                              |                         |
|--------------------------------------|---------------------------------------------------|-------------------------|
| EMISSORES DE N                       | IOTAS FISCAIS AVULSAS                             |                         |
| CPF do Usuário                       | NOME                                              | ?                       |
| ENDEREÇO                             |                                                   | NUMERO                  |
| COMPLEMENTO                          | BAIRRO                                            | ?                       |
| CIDADE                               | UF                                                | ~ ?                     |
| FONE                                 | EMAIL                                             | ?                       |
| Caso seja REPRES<br>Informe o CNPJ d | SENTANTE de Emissores d<br>esses EMISSORES abaixo | e Notas Fiscais Avulsas |
| CNPJ1                                | CNPJ2                                             | CNPJ3                   |

| CNPJ4                           | CNPJ5          | CNPJ6  | 1 |
|---------------------------------|----------------|--------|---|
|                                 | ?              | ?      | ? |
| Digite o códig<br>Trocar Imager | go ao lado 🔂 🦰 | 232909 |   |
| LIMPAR ENV                      | /IAR           |        |   |

|                                                                                                    | INFORMAÇÕES DA SOLICITAÇÃO                          |
|----------------------------------------------------------------------------------------------------|-----------------------------------------------------|
| Iliotação para terceiros? *<br>Sim Não<br>matică *<br>foccumentos Fiscais Eletrônicos<br>solicitação é relacionada a um processo? *<br>Sim Não | Categoria *<br>NFAE - Nota Fiscal Avulsa Eletrônica |
| scrição da solicitação *<br>nexo<br>£                                                                                                    |                                                     |

https://portalservicos.sefaz.ce.gov.br/ sefazCeara/servico-geral+servico-de -atendimento-ao-cidadao-sac+64adc a7b48c5b8191406b1d9 utilizando a temática "Documentos Fiscais Eletrônicos" e a categoria "Nota Fiscal Avulsa Eletrônica". Esse também endereço deverá ser utilizado para quaisquer envios de documentação solicitada, inclusive quando da validação da Nota Fiscal.

## 3. ACESSANDO O SISTEMA DE NOTA FISCAL AVULSA – SINFA

No site da Sefaz clicar em Ambiente Seguro para habilitar a tela de logar no Sinfae. Digitar o CPF, a senha cadastrada, selecionar a opção EMISSOR DE NOTAS FISCAIS AVULSAS e clicar no ícone ENTRAR.

Após logar no SINFA serão exibidas duas opções:

- Sistema NFA-e:para iniciar a solicitação da Nota Fiscal Avulsa
- Perfil do Usuário: Para alterar a senha atual, e-mail e reimprimir o contrato.

Na página inicial encontram-se as PORTAL DO GOVERNO AMBIENTE SEGURO MAIS SITES funcionalidades do Sistema: Solicitar NFA-e, Acompanhar NFA-e, Solicitar **Ambiente Seguro** DLT, Imprimir DAE, Imprimir NFA-e, Cancelar NFA-e, Mensagem CPF Senha Recebida e Ajuda. Selecione seu Tipo de Vínculo ENTRAR CERTIFICADO DIGITAL>> 4. INICIANDO A Esqueceu a Senha ? Clique aqui SOLICITAÇÃO DA NOTA FISCAL AVULSA ELETRÔNICA

Clicar em Solicitar NFAE para habilitar as abas e iniciar a solicitação da nota.

| Dados Remetente Destinatario Produtos Valores                                                                                                    | Transportador                                                                   |
|----------------------------------------------------------------------------------------------------|---------------------------------------------------------------------------------|
| Tipo da Nota (operação):                                                                                                    |                                                                                 |
| ● Salda ○ Entrada                                                                                                    |                                                                                 |
| Dados Adiolonais:                                                                                                    |                                                                                 |
|                                                                                                    | .::                                                                             |
| Local para Validação: •                                                                                                    | Endereço:                                                                       |
| ~                                                                                                    |                                                                                 |
| Código Receita: • 🥥                                                                                                    |                                                                                 |
| Natureza da Operação (CFOP): * 🍘                                                                                                    |                                                                                 |
|                                                                                                    | ~                                                                               |
| NOTA FISCAL DE ORIGEM                                                                                                    |                                                                                 |
| Chave de Acesso de Origem *                                                                                                    | Valor Total(R\$) * Produto Primário *                                           |
|                                                                                                    | Não                                                                             |
| * Preenchimento obrigatório dos campos nos casos de NFA-e de C<br>Contribuinte MEI - Selecionar "Sim" na opção Produto Primário se a<br>não tem Nota Fiscal de Aquisição | Devolução<br>a mercadoria constituída de produto primário (palha, barro, etc) e |

#### 4.1 ABA DADOS.

As informações do Local para Validação, Código de Receita e Natureza da Operação são obrigatórias.

Dados Adicionais: O campo "dados adicionais" serve para o preenchimento de informações que não podem ser colocadas em outros locais.

Local de validação: utilizado para selecionar o local onde a NFA-e será analisada e validada ou indeferida, quando não atender aos critérios de validação automática.

Código de Receita: Selecionar o código de receita de acordo com a situação,se tributada ou isenta, clicando no ícone interrogação para visualizar os tipos códigos, e na seta para selecionar o código.

Natureza da Operação (CFOP): selecionar a natureza da operação:( venda, transferência, devolução, etc.)

**Obs1:** Utilizar o código 6360 – TAXAS DA SEFAZ para os contribuintes isentos da cobrança da taxa por força de Lei. (Ex: MEI, Órgão Público, Artesão), para as operações de devolução, remessa, e mercadorias isentas de ICMS.

**Obs2:** Selecionar o CFOP começando com 5 quando o destinatário for do estado do Ceará e selecionar o CFOP iniciado com 6 se o destinatário for de outro estado.

Obs3: Caso o destinatário possua Inscrição Estadual, informar obrigatoriamente.

**Atenção:** Caso seja necessário informar a chave de acesso de uma NFe, utilize o campo Dados Adicionais. O campo nota Fiscal de origem, só grava a digitação da chave das Nota de devolução, retorno de mercadoria e contribuintes do Regime MEI.

#### 4.2 ABA REMETENTE

Os dados do remetente virão preenchidos automaticamente pelo sistema com as informações do CPF que foram cadastradas no ambiente seguro.

Atenção: Se o remetente for artesão, deve ser informado obrigatoriamente o número da carteira de Artesão fornecida pela CEART/CE, para que o sistema reconheça o direito

à isenção da taxa e do ICMS na emissão da NFA-e.

**Obs 1:** Caso o artesão tenha extrapolado o limite permitido por mês, não será permitido que o mesmo solicite NFA-e com isenção de ICMS.

**Obs 2:** Se o CPF cadastrado for responsável por um ou mais CNPJ, clicar na seta para visualizar o CPNJ para o

| Dados    | Remetente     | Destinat    | tario F     | Produtos | Valores     | Transportador |          |
|----------|---------------|-------------|-------------|----------|-------------|---------------|----------|
| Derecto  |               |             |             |          |             |               | _        |
| Remete   | ne. 🍘         |             |             |          |             | (             |          |
| ANA SI   | LVA           |             |             |          |             |               | $\sim$   |
|          |               |             |             |          |             |               |          |
| Tipo *   |               | CPF/CNPJ    | *           | Inscriç  | ão Estadual |               |          |
|          |               | 123,456,789 | -00         |          |             |               |          |
| 0.0      |               |             |             |          |             |               |          |
| Razão    | Social/Nome * |             |             |          |             |               | Telefone |
| ANA SU   | MA            |             |             |          |             |               |          |
| 000.30   |               |             |             |          |             |               |          |
| Lograd   | ouro *        |             |             |          |             |               | Número * |
| RUA DA   | S ROSAS       |             |             |          |             |               | 130      |
|          |               |             |             |          |             |               |          |
| Comple   | mento         |             |             |          |             | Bairro *      | CEP *    |
|          |               |             |             |          |             | JARDIM        | 6000000  |
| E        | 0             |             |             |          |             | _             |          |
| ciliali. | 0             |             |             |          |             |               |          |
|          |               |             |             |          |             |               |          |
| UF *     |               | N           | lunicípio * |          |             |               |          |
| CEARA    |               | ~           | FORTALEZA   |          | ~           |               |          |
|          |               |             |             |          |             |               |          |

qual deseja solicitar uma nota fiscal avulsa.

| Dados  | Remetente  | Destinatario  | Produtos | Valores     | Transportador |   |
|--------|------------|---------------|----------|-------------|---------------|---|
| Remete | nte        |               |          |             |               |   |
| SERVIC | OS LTDA ME |               |          |             |               | ~ |
| ANA DA | A SILVA    |               |          |             |               |   |
| THE    | OS LIDA ML |               |          | ooniyao eee |               |   |
| ⊙ CNP. | C CPF      | 01.001.001/00 | )1-01    |             |               |   |

## 4.3 ABA DESTINATÁRIO

Ao informar um CPF, CNPJ ou Inscrição Estadual que já estejam cadastrados no banco de dados da SEFAZ, o sistema preenche automaticamente os campos da Razão Social / Nome, CNPJ, logradouro, número, complemento, bairro etc.

| Dados   | Remetente    | Destinatario | Produtos | Valores      | Transportador |          |
|---------|--------------|--------------|----------|--------------|---------------|----------|
| Tipo •  | (            | CPF/CNPJ •   | Inscri   | ção Estadual |               |          |
| O CN    | PJ 🔘 CPF 🛛   |              |          |              |               | Telefere |
| Razao 5 | ocial/Nome • |              |          |              |               |          |
| Logrado | ouro *       |              |          |              |               | Número * |
| Comple  | mento        |              |          | B            | airro •       | CEP •    |
| Email:  | 0            |              |          |              |               |          |
| UF •    |              | Município    |          |              |               |          |
| ACRE    |              | ACRELAN      | DIA      | •            |               |          |

## 4.4 ABA PRODUTOS

Neste local serão inseridos os dados da mercadoria.

<u>NCM</u>: Código utilizado para identificar o tipo e a natureza das mercadorias importadas ou compradas no Brasil. O Campo NCM é de preenchimento obrigatório.

<u>Mercadorias relacionadas em Pauta Fiscal</u>: Mercadorias que possuam valores mínimos de referência (Pauta Fiscal) determinados pela Secretaria da Fazenda. Clicar na lupa para consultar as mercadorias pautadas, após localizar a mercadoria, clicar sobre a mesma e o sistema incluirá automaticamente a descrição, alíquota, unidade e valor unitário, devendo o usuário informar a quantidade da mercadoria.

<u>Mercadorias sem Pauta Fiscal</u>: Caso a mercadoria não esteja relacionada em Pauta Fiscal, o usuário deverá preencher todos os campos necessários, e, nesse caso, se a nota não estiver na regra de validação automática, a NFA-e será submetida à análise pela Unidade de Atendimento selecionada na Aba Dados.

<u>Fecop</u>: É um adicional do ICMS de no máximo 2% nas operações com determinados produtos (definidos na legislação de cada estado)

Campo Alíquotas: Selecionar uma das alíquotas abaixo conforme a operação.

#### Operações internas (dentro do Estado do Ceará)

28% (vinte e cinco por cento) para bebidas alcoólicas, armas e munições, fogos de artifício, fumo, cigarro e demais artigos de tabacaria, aviões ultraleves e asadelta, rodas esportivas de automóveis, partes e peças de ultraleves asa-delta, partes e peças de drones, embarcações e jet-skis.

25% (vinte e cinco por cento) para jóias.

18% (dezoito por cento) para as demais mercadorias.

12% (doze por cento) para as operações realizadas com produtos da indústria de informática de que trata o art. 641, contadores de líquido (NBM/SH 9028.20) e medidor digital de vazão(NBM/SH 9026.20.90).

#### Operações e prestações interestaduais.

12% (doze por cento) para prestações e operações com mercadorias ou bens destinados a contribuintes ou não do ICMS.

<u>Campo Unidade</u>: Informar se a mercadoria é em quilo (kg), peça (pç), unidade (unid), metro cúbico (m<sup>3</sup>), etc.

Campo Quantidade: Informar quantidade de mercadoria

Campo Valor Unitário (R\$): Informar o valor da mercadoria.

<u>Campos agregação: Redução e desconto</u>: Estes campos só devem ser preenchidos quando necessários.

<u>Campo Situação tributária</u>: Código para informar se a mercadoria é tributada ou isenta de pagamento de imposto.

Após o preenchimento dos campos, finalizar clicando no botão Adicionar.

Para incluir novos produtos, clicar no botão Novo para retornar tela de а cadastramento de produtos.Para excluir algum item, clicar na figura da lixeira campos para apagar os digitados.

| Dados Remetente Destinata | rio Produ              | utos Va   | alores         | Transportador  |               |              |         |
|---------------------------|------------------------|-----------|----------------|----------------|---------------|--------------|---------|
|                           |                        |           |                |                |               | •            | Novo    |
| Descrição dos produtos    | Situação<br>Tributária | Unidade   | Qtde           | Valor Unitário | Valor Total   | Alíquota (%) | Excluir |
| BLUSA DE ALGODÃO          | <u>000</u>             | <u>UN</u> | <u>10,0000</u> | <u>40,0000</u> | <u>400,00</u> | <u>18,00</u> | 8       |
|                           |                        |           |                |                |               | ŀ            | Novo    |

Obs: Na NFA-e de devolução, informar a mesma alíquota da nota fiscal de origem.

### 4.5 ABA VALORES

Clicar no botão **Calcular ICMS** para o sistema calcular os campos base de cálculo, valor do ICMS, valor Total do Produto e valor Total da nota.

**Obs:** Os campos frete, seguro, outras despesas acessórias não estão disponíveis para a nota avulsa emitida pela Internet.

## 4.6 ABA TRANSPORTADOR

|                  | CNPJ / CPF:            | Nome:         | + |
|------------------|------------------------|---------------|---|
| Velouio          |                        |               |   |
| Placa do Veloulo | Número do conhecimento | Maroa Espéole |   |
|                  |                        |               |   |

Caso haja transportador preencher os dados do responsável pelo transporte da mercadoria, tais como: Nome, Placa do veículo, CNPJ, Inscrição Estadual, endereço, município, UF, frete se por conta do remetente ou destinatário, quantidade, espécie (volume, caixa, saca, etc), marca, número, peso bruto e peso líquido.

Ao clicar no ícone **Solicitar NFA-e** para o sistema finalizar a nota, ocorrerá uma das seguintes ações:

- Se a nota estiver na regra de validação automática, a nota será liberada para impressão de imediato;
- Se a mercadoria for pautada o sistema gera um DAE, que após o pagamento, liberará a NFA-e para impressão;
- Demais situações a nota irá para análise na SEFAZ.i

## 5. VALIDAÇÃO DA NOTA

Após a solicitação, se a nota não estiver na regra da validação automática, o usuário aguardará a análise da NFA-e até o prazo máximo 72 horas, onde a SEFAZ poderá:

- Validar com DAE: NFA-e com cobrança da taxa ou de ICMS;
- <u>Validar sem pagamento</u>: Nos casos em que não há de ICMS ou da taxa

- <u>Indeferir</u>: A solicitação da NFA-e foi indeferida por não estar contemplada nas possibilidades de emissão de NFA-e;
- <u>Enviar Mensagem para Correção</u>: O servidor envia uma mensagem solicitando algum dado necessário para validar a solicitação da NFA-e.

## 6. ACOMPANHAR A NFAE

No Acompanhar NFA é possível verificar o status em que se encontra a nota:

- <u>Aguardando</u> <u>análise</u>: A NFA-e está sendo analisada pelo servidor fazendário;
- <u>Aguardando</u> <u>correção</u>: A NFA-e foi analisada e está com algum dado incorreto;

| a Inicial     | Consulta de Notas Fiscais Avulsas        |                         |
|---------------|------------------------------------------|-------------------------|
| ar NFAE       |                                          | Pesquisar               |
| oanhar NFA ←  |                                          | •                       |
| ar DLT        | Acompanhamento das Notas Fiscais Avulsas |                         |
| mir DAE       | Nota:                                    | Solicitação / Situação  |
| mir NFAE      | Número: Chave:                           | Período: Status da Nota |
| lar NFAE      |                                          | De a                    |
| erimentos >   | Remetente                                | Destinatário            |
| agem Recebida | Tipo: CPF/CNPJ/IE:                       | Tipo: CPF/CNPJ/IE:      |
|               | Natureza da Operação (CFOP)              | Código Receita:         |
|               |                                          |                         |

- Aguardando pagamento: A NFA-e já foi validada e o DAE liberado para pagamento;
- <u>Cancelada</u>: A NFA-e está cancelada;

Págin

Solicit

Solicit

Impri

Impri

Cance

Reque

Mensa Ajuda

- <u>Impressa</u>: NFA-e já está impressa;
- Indeferida: Após a análise pela SEFAZ, a NFA-e foi indeferida por algum motivo;
- Liberada para impressão: A NFA-e já pode ser impressa;
- <u>Rejeitada</u>: Quando a NFA-e é emitida de forma errônea, com dados inconsistentes, incoerentes ou incompletos;
- <u>Rascunho</u>: O sistema gera um Rascunho da nota com os dados que foram informados permitindo ao usuário que edite esta nota posteriormente.

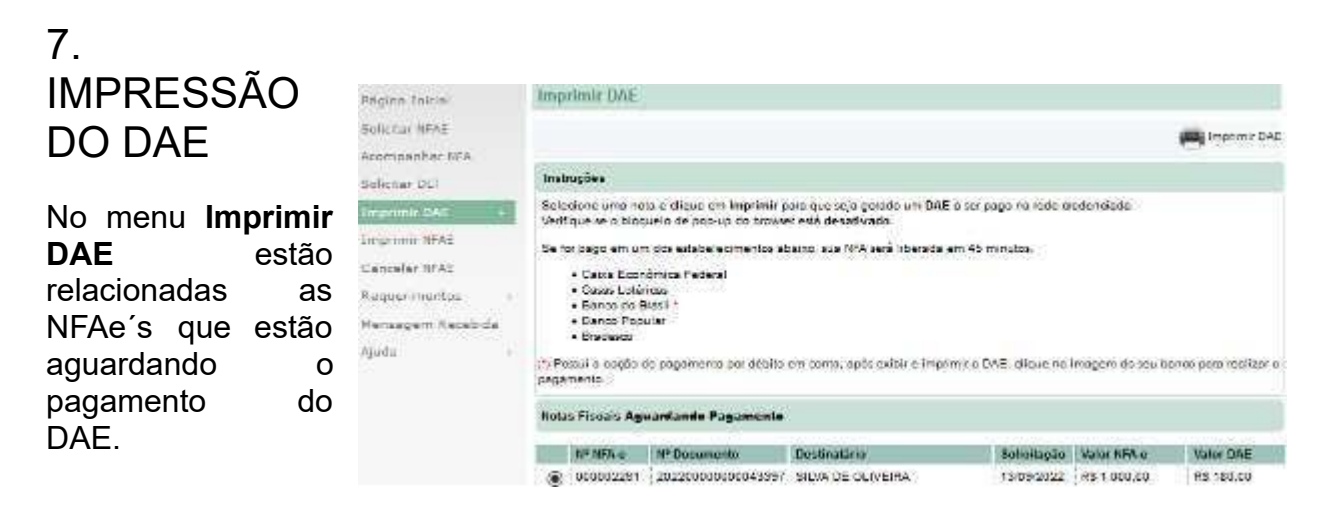

## 8. IMPRESSÃO DA NFAE

No menu Imprimir NFAE estão relacionadas as NFA-e liberadas para a impressão. A liberação da NFAE para impressão estará sujeita às seguintes condições:

- NFA-e com pagamento de ICMS ou TAXA: Após o pagamento do DAE.
- <u>NFA-e sem pagamento de ICMS ou TAXA</u>: Após análise e validação pelo servidor fazendário.
- NFA-e com validação automática: Impressão liberada após a solicitação

## 9. CANCELAR NFAE

A Nota Fiscal Avulsa Eletrônica é cancelada no mesmo ambiente em que foi solicitada.

A NFA- e só poderá ser cancelada caso atenda aos seguintes requisitos:

 Até 720 horas (30 dias) após a autorização (impressão) da nota conforme Instrução Normativa 54/2020

| Págora Inicial    | Cancelar Note                    | I iscal Avulna                            |                    |                             |                         |             |
|-------------------|----------------------------------|-------------------------------------------|--------------------|-----------------------------|-------------------------|-------------|
| Solicital NFAE    |                                  |                                           |                    |                             |                         | Continuer   |
| Assenganhar NFA   |                                  |                                           |                    |                             |                         | -           |
| Soliciter DUT     | habugões Regras                  |                                           |                    |                             |                         |             |
| Employed DAE      | 12020000000000                   |                                           | den andre en       | an and a state of the state | e anno anno a           | 125         |
| Emplomin NEAE     | 1 - O prazo de car<br>autorizada | roelamerco da NFE Aulisa e de T20 horas ( | 0 dies), contestes | a partir de momento em que  | A NEE AVOID             | (in:        |
| Centrelet NFAE +  |                                  |                                           |                    |                             |                         |             |
| Requermentus      | Notas Liberadas para Impressão   |                                           |                    |                             |                         |             |
| Nensegen Recebide | Rúmero                           | Destination                               | Solicitação        | Autorização                 | Status                  | Valor Total |
| Ajude             | 0 00002201                       | FRANCIS SILVA                             | 13/09/2022         |                             | Aguardando<br>pagamento | R9 1 000.00 |
|                   | 000002104                        | AUTOMACAD E INFORMATICA LTUA              | 26/06/2022         |                             | Resounte                | R9 1.000.00 |
|                   | 0 000001929                      | BANDRA DE OLIVEIRA                        | 05/08/2021         |                             | Resource                | R3 72.00    |
|                   | 0 000002250                      | AUTOMAGAD E INFORMATICA LTDA              | 12/09/2022         | 12/08/2022                  | Impresse                | R9 2.080.00 |
|                   | 0 010002247                      | FRANCIS SLVA                              | 12/09/2022         | 12/09/2022                  | Imprisos                | R\$ 300.00  |
|                   | to a management                  | The other services of the strength of the | - maculanamenters  | 06052022                    | 1                       |             |

- Notas não vinculadas a um MDF-e ou a um CT-e.
- Notas sem Confirmação da Operação pelo destinatário

Caso a nota não esteja visível na listagem de notas aptas a serem canceladas, não será mais possível o cancelamento.

## 10. MENSAGEM RECEBIDA

São instruções enviadas pelo servidor fazendário após análise da solicitação da nota, solicitando informações, correção de dados, envio de documentos etc. Quando a mensagem é enviada a nota ficará no Status "Aguardando Correção".

## 10.1 EDITAR A NFA-e COM STATUS AGUARDANDO CORREÇÃO

| • | Clicar               | em        | Pégine Intolei                   | Men                                      | Mensagens                  |                                          |                                                                                              |  |  |
|---|----------------------|-----------|----------------------------------|------------------------------------------|----------------------------|------------------------------------------|----------------------------------------------------------------------------------------------|--|--|
|   | Mensagen<br>recebida | n<br>para | Solicitar NFRE<br>Acompanhar NFA | Or                                       | Ortucas ®nipultidas Olidas |                                          |                                                                                              |  |  |
|   |                      | •         | Solicitar DLI                    | 1.                                       | 1-1                        |                                          |                                                                                              |  |  |
|   |                      |           | Imprimir DAE                     |                                          | Data                       | tiota                                    | Mensagem                                                                                     |  |  |
|   |                      |           | Imprimir NFAE                    | 10                                       | 13/09/2022<br>18/08/2022   | 000002201<br>000001847                   | Alterar códico de 0300 care 1120 - mensiónis tritolada<br>na com mais de 02 meses solicitada |  |  |
|   |                      |           | Cancelar NFAE                    | 120042022 SPEURI210 NFORMAR CHAVE DE ACE |                            | NEORMAR CHAVE DE ACESSO DA NEE DE ORIGEM |                                                                                              |  |  |
|   |                      |           | Requerimentos                    | (a., 1                                   |                            |                                          |                                                                                              |  |  |
|   |                      |           | Mensagem Rerebida                |                                          |                            |                                          |                                                                                              |  |  |

visualizar as notas que retornaram para correção;

• Clicar na nota a ser corrigida;

|                          | Nota Fiscal Avulsa                                                                           |                         |                                                             |  |  |
|--------------------------|----------------------------------------------------------------------------------------------|-------------------------|-------------------------------------------------------------|--|--|
| Clicar no ícone Editar e | Editar Anova                                                                                 |                         |                                                             |  |  |
|                          | Consulta Nota Fiscal Avulsa - Nº/Série 000002372 / 890                                       |                         |                                                             |  |  |
| verificar na             | Chave                                                                                        | Solicitação             | Forma de Emissão                                            |  |  |
| ۸RA                      | 23221207954597000152558900000023721003658430                                                 | 15/12/2022              | Normal                                                      |  |  |
|                          | Situação: Aguardando Correção                                                                |                         |                                                             |  |  |
| Validação a<br>correção  | Sus NFA esté aguardando Correção, verigue o que dev<br>Para Alterar e nota clique em @Editar | /e ser corrigido atrevi | és da menaagem énviada após anáilea da sua soltação de NFA. |  |  |
| solicitada.              | Dados Remetente Destinatario Pro                                                             | odutos Valores          | Transportador Validação Histórico Alterações                |  |  |

Clicar no ícone Salvar após fazer as alterações solicitadas e informar na ABA Alterações no Campo Justificativa o motivo, para a nota retornar para a Unidade de Atendimento, para que seja procedida nova avaliação.

| Salvar Ovoltar                                                                                                    |            |
|----------------------------------------------------------------------------------------------------|------------|
| Editar Nota Fiscal Avulsa - Nº/Série: 000002372 /                                                                                |            |
| Dados     Remetente     Destinatario     Produtos     Valores     Transportador     Validação     Histórico       Justificativa: | Alterações |
| Código alterado de 6360 para 1120                                                                                                |            |

## 11. DECLARAÇÃO DE LIVRE TRÂNSITO DE BENS – DLT

A DLT será utilizada dentro do Estado do Ceará nos casos em que é dispensada a emissão de Nota Fiscal Avulsa.

Exemplos: Transporte de objetos de uso pessoal usado, Bens de Pessoa Física ou Jurídica e o Trânsito de animais.

Selecionar a opção **Solicitar DLT** para habilitar a tela abaixo, preencher os campos necessários e clicar no ícone imprimir.

| Página Inicial    | Declaração de Livre Trânsito de Bens - DLT                                                                                                    |
|-------------------|----------------------------------------------------------------------------------------------------|
| Solicitar NFAE    |                                                                                                    |
| Acompanhar NFA    |                                                                                                    |
| Solicitar DLT     | Instruções                                                                                                    |
| Imprimir DAE      | Preencha todos os campos abeixo e cilique em imprimir para emitir uma DLT.                                                                                                    |
| Imprimir NFAE     |                                                                                                    |
| Cancelar NFAE     | Identificação                                                                                                    |
| Requerimentos >   | Remetente                                                                                                    |
| Mensagem Recebida | SILVA DE OLIVEIRA                                                                                                    |
| Ajuda >           | Enderego Municipio                                                                                                    |
|                   | - CE                                                                                                    |
|                   | Destinatário                                                                                                    |
|                   |                                                                                                    |
|                   | Endereço Município                                                                                                    |
|                   | - CE                                                                                                    |
|                   | RELAÇÃO DE BENS COM TRÂNSITO LIVRE DENTRO DO ESTADO DO CEARÁ                                                                                                    |
|                   |                                                                                                    |
|                   | Concernante de la concernante de concernante de passas juntada não controlomitas Controlação de concernante de controlação de concernante de concernante de concernante de concernante de |
|                   |                                                                                                    |
|                   |                                                                                                    |
|                   |                                                                                                    |
|                   |                                                                                                    |
|                   |                                                                                                    |
|                   | L                                                                                                    |
|                   |                                                                                                    |
|                   | Deolaração<br>Deolaro à Beoretaria da Fazenda do Estado do Ceará que os bens disoriminados são de minha:                                                                                                    |
|                   | Propriedade Responsabilidade                                                                                                    |
|                   | CPF/CNPJ RG                                                                                                    |
|                   |                                                                                                    |

## 12. ENDEREÇO DAS UNIDADES DA SEFAZ/CE

| UNIDADE             | ENDEREÇO                                             | TELEFONE                         | E-MAIL                     |
|---------------------|------------------------------------------------------|----------------------------------|----------------------------|
| Cexat Água<br>Fria  | Rua Transversal Norte, nº144,<br>Luciano Cavalcante. | (85) 3108-0805                   | aguafria@sefaz.ce.gov.br   |
| Nuat<br>Aquiraz     | Rua Flavio Roque, 130, Centro.                       | (85) 3108-1237                   | aquiraz@sefaz.ce.gov.br    |
| Nuat Aracati        | Av. Cel Alexanzito, 696, Centro.                     | (85) 3108-1414                   | aracati@sefaz.ce.gov.br    |
| Nuat Brejo<br>Santo | Rua 26 de Agosto, 156,1º andar,<br>Centro.           | (85) 3108-1332                   | brejosanto@sefaz.ce.gov.br |
| Cexat<br>Caucaia    | Rua José da Rocha Sales, 142,<br>Centro.             | (85) 3108-1394                   | caucaia@sefaz.ce.gov.br    |
| Cexat<br>Centro     | Rua Senador Pompeu, 512, Centro.                     | (85) 3108-0850<br>(85) 3108-0855 | centro@sefaz.ce.gov.br     |
| Nuat<br>Crateús     | Rua Cel Zezé, 1084, Centro.                          | (85) 3108-1478                   | crateus@sefaz.ce.gov.br    |
| Nuat Crato          | Praça da Sé, 614, Centro.                            | (85) 3108-1502                   | crato@sefaz.ce.gov.br      |
| Nuat<br>Horizonte   | Av. Presidente Castelo Branco,<br>3676, Centro.      | (85) 3108-1266                   | horizonte@sefaz.ce.gov.br  |
| Cexat<br>Iguatu     | Rua Dr João Pessoa, S/N, Centro.                     | (85) 3108-1339                   | iguatu@sefaz.ce.gov.br     |
| Nuat<br>Itapipoca   | Av. Anastácio Braga, 971, Centro.                    | (85) 3108-1457                   | itapipoca@sefaz.ce.gov.br  |
| Cexat<br>Juazeiro   | Rua São Pedro, 3060, Santa Tereza.                   | (85) 3108-1357                   | juazeiro@sefaz.ce.gov.br   |
| Cexat<br>Maracanaú  | Av. Mendel Steinbruch, S/N,<br>Pajuçara.             | (85) 3108-1247                   | maracanau@sefaz.ce.gov.br  |
| Cexat<br>Parangaba  | Rua do Giro, 50.                                     | (85) 3108-1136                   | parangaba@sefaz.ce.gov.br  |
| Nuat<br>Quixadá     | Travessa Tiradentes, 219, Centro.                    | (85) 3108-1465                   | quixada@sefaz.ce.gov.br    |
| Cexat<br>Russas     | Av. Dom Lino, 678, Centro.                           | (85) 3108-1418                   | russas@sefaz.ce.gov.br     |
| Cexat<br>Sobral     | Rua Domingos Olímpio, 203, Centro.                   | (88) 3108-1300                   | sobral@sefaz.ce.gov.br     |
| Nuat Tauá           | Rua Abgail Cidrão de Oliveira, 229,<br>Colibris.     | (85) 3108-1490                   | taua@sefaz.ce.gov.br       |

| Contatos Úteis |                                     |                 |  |
|----------------|-------------------------------------|-----------------|--|
|                | E-Mail                              | Telefone        |  |
| SINFA          | sinfa@sefaz.ce.gov.br               |                 |  |
| Plantão Fiscal | plantaofiscal@sefaz.ce.gov.br       | (85) 3108- 2200 |  |
| Atendimento    | atendimentoti.sefaz@sefaz.ce.gov.br |                 |  |

Prédio onde funciona 0 а Secretaria da Fazenda, foi o primeiro a ser tombado no Ceará devido а sua importância histórica, artística e cultural. Teve sua construção no início do governo (Prefeito) Ildefonso concluído Albano е na administração de Moreira da Rocha. Sua pedra fundamental foi lançada em 08 de julho de 1924 e foi inaugurado em 27 de novembro de 1927. A edificação em estilo eclético, com influência do Renascimento Veneziano,

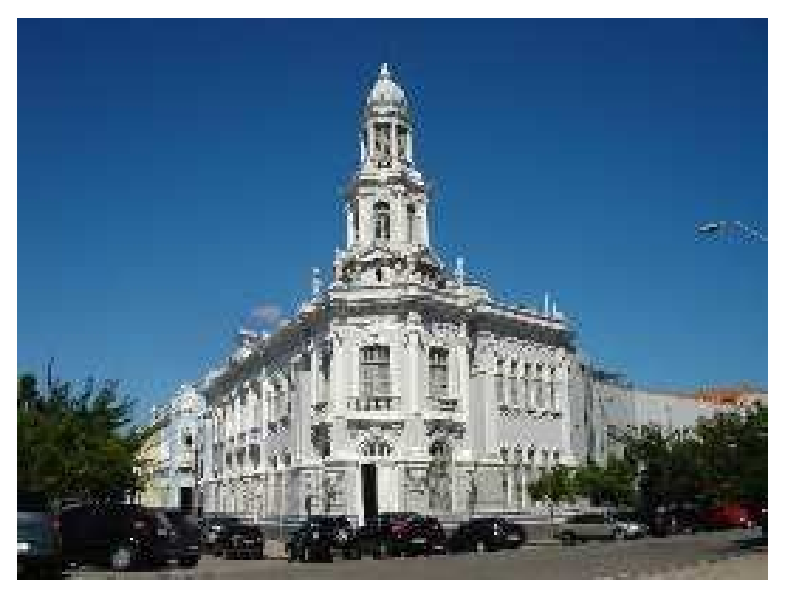

preserva até hoje sua estrutura original, as fachadas apresentam vários elementos decorativos e na face voltada para o mar destaca- se o torreão barroco, um mirante de onde os fiscais da fazenda observavam a movimentação de navios no Porto.